Introduction Create an account on DigitalOcean Create a Droplet Install the tools and data files needed for the lab Closing notes

## Introduction

This has the steps needed to create your own lab vm. We've tried to keep this as straightforward as possible.

We'll be using DigitalOcean as our cloud provider. When you sign up for the first time, they offer a \$100 credit for the first 60 days, meaning that you can set up and use the class vm for no cost for the first 60 days (confirmed true for new accounts as of March, 2021).

# Create an account on DigitalOcean

If you already have an account at Digital Ocean, please Sign in and move on to the next step, <u>Create a Droplet</u>. Otherwise, start at <u>https://www.digitalocean.com/</u>. Click the "Sign Up" button in the upper right. You can decide how to log in: Email, Google, or Github:

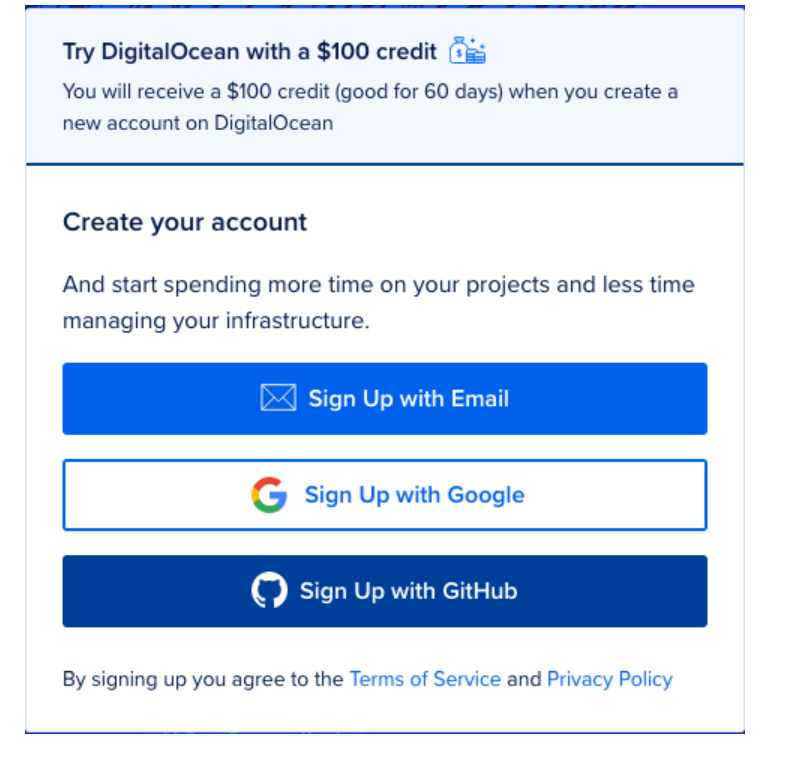

#### I'll sign up with email:

| <b>Try DigitalOcean with a \$100 credit F</b><br>You will receive a \$100 credit (good for 60 days) when you create a new account on DigitalOcean |  |  |  |  |  |
|----------------------------------------------------------------------------------------------------|--|--|--|--|--|
| Sign Up with Email<br>Sign up with <u>Google</u> or <u>GitHub</u> instead                                                                         |  |  |  |  |  |
| Full Name                                                                                                    |  |  |  |  |  |
| Tony Stark                                                                                                    |  |  |  |  |  |
| Email Address*                                                                                                    |  |  |  |  |  |
| tony@stark.com                                                                                                    |  |  |  |  |  |
| Password*                                                                                                    |  |  |  |  |  |
|                                                                                                    |  |  |  |  |  |
| Sign Up                                                                                                    |  |  |  |  |  |
| By signing up you agree to the Terms of Service and Privacy Policy                                                                                |  |  |  |  |  |

You'll get a link to click in your email to show you own it, and you'll be asked to add a credit card or paypal connection to pay for the services once your \$100 credit or 60 days runs out.

## Create a Droplet

The control panel for Digital Ocean is at <u>https://cloud.digitalocean.com</u> .

A "Droplet" is Digital Ocean's name for a virtual cloud server with a full operating system. The instructions below will only cover the requirements for this lab virtual machine. You're welcome to change any others you feel are important to you or leave them at their defaults.

Press the green "Create" button at the top right, and from the drop-down menu, select "Droplets":

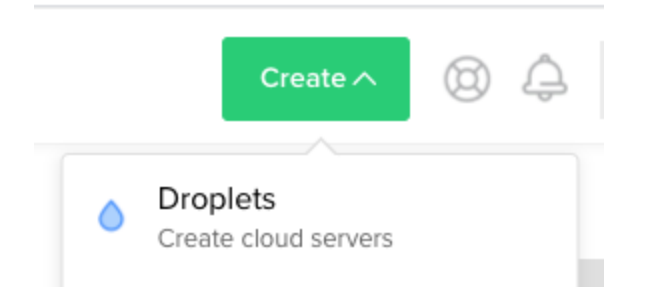

Under "Choose an image", "Distributions" should be highlighted. Below that, select Ubuntu **and change the version back to "18.04 (LTS) x64"** as 20.04 is not fully supported:

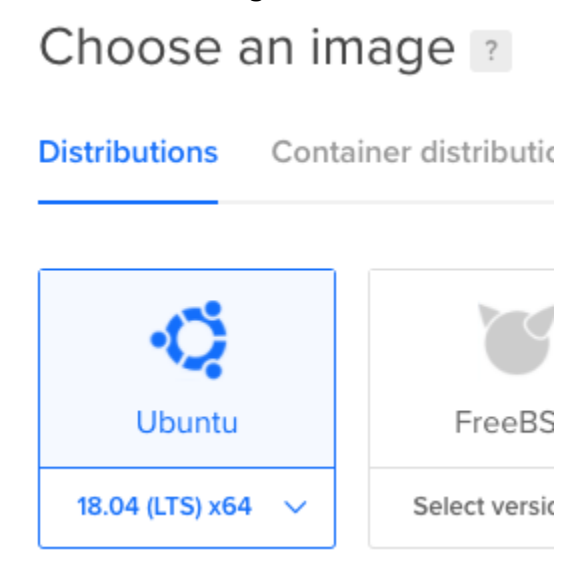

If you prefer an rpm-based distribution, pick Centos 7. Other distributions are not tested.

Under "Choose a plan", select "Basic". Change the CPU to "Regular Intel with SSD". The system we recommend is the highlighted box that shows "\$40/mo, \$0.060/hour, 8GB / 4 CPUs, 160GB SSD disk, 5TB transfer". 8GB of memory is needed to do all of the labs (if you have a 4GB system you can do all labs except "C2 over DNS with tshark").

| J options: 💿 🦷                  | ith SSD                          | vith NVMe SSD                    | with NVMe SSD                    | NEW                              |
|---------------------------------|----------------------------------|----------------------------------|----------------------------------|----------------------------------|
| \$ <b>5</b> /mo<br>\$0.007/hour | \$ <b>10</b> /mo<br>\$0.015/hour | \$ <b>15</b> /mo<br>\$0.022/hour | \$ <b>20</b> /mo<br>\$0.030/hour | \$ <b>40</b> /mo<br>\$0.060/hour |
| 1 GB / 1 CPU                    | 2 GB / 1 CPU                     | 2 GB / 2 CPUs                    | 4 GB / 2 CPUs                    | 8 GB / 4 CPUs                    |
| 25 GB SSD Disk                  | 50 GB SSD Disk                   | 60 GB SSD Disk                   | 80 GB SSD Disk                   | 160 GB SSD Disk                  |
| 1000 GB transfer                | 2 TB transfer                    | 3 TB transfer                    | 4 TB transfer                    | 5 TB transfer                    |

You won't need to add block storage (this is *additional* storage beyond the 160GB that comes with the base system).

For your "Datacenter region", pick something geographically close - it'll make the system more responsive. Press on one of the available numbers below your preferred location - it doesn't matter which:

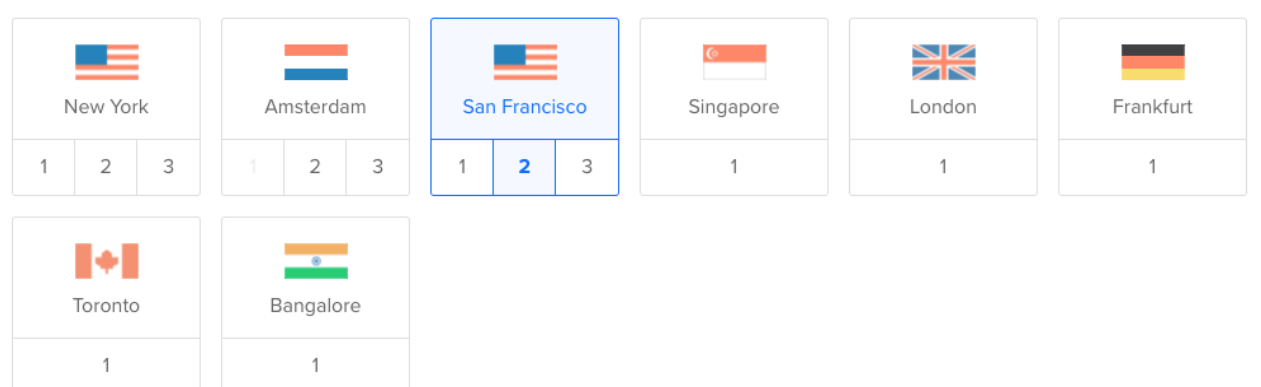

Choose a datacenter region

If you want to be able to reach the system via IPv6, check that off (IPv4 is always enabled):

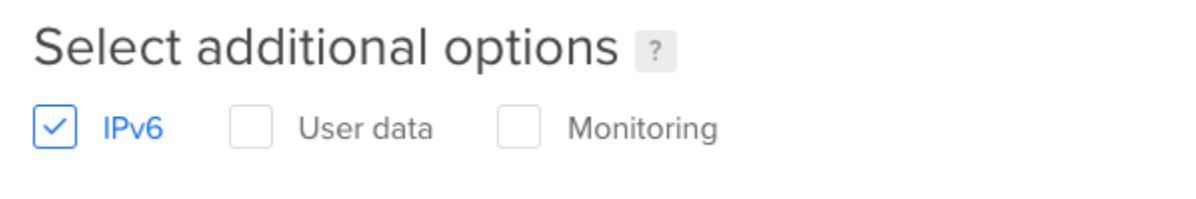

For authentication, password login is the simplest, though feel free to set up ssh keys if you prefer. Remember that ssh is open to the world and allows password authentication, so pick a strong password.

Authentication 👔

| A more secure authentication method                               | Password     Create a root password to access Droplet (less secure) |
|-------------------------------------------------------------------|---------------------------------------------------------------------|
| Create root password *                                            |                                                                     |
| Type your password                                                |                                                                     |
| You will not be sent an email containing the Droplet's details of | or password. Please store your password securely.                   |

Finally, leave the number of droplets at 1 and put in a hostname that's meaningful for you:

#### Finalize and create

### How many Droplets? Choose a hostname

Deploy multiple Droplets with the same configuration.

1 Droplet

the same Give your Droplets an identifying name you will remember them by. Your Droplet name can only contain alphanumeric characters, dashes, and periods.

Once all is good, press "Create Droplet". You'll be returned to the list of droplets you have. Click on the name of the system you just built:

LabTestSystem

| Resources   | Activity    | Settings |    |
|-------------|-------------|----------|----|
| DROPLETS (1 | 6)          |          |    |
| • 💧 Lal     | bTestSystem | n        | 15 |

and you'll be in the details screen for this system. Jot down the ipv4 address for the droplet.

Now ssh to the system with: ssh root@system.ip.address

Once you accept the system's SSH host key<sup>1</sup> and enter the root password you provided while creating the droplet, you'll get a command prompt:

```
$ ssh root@system.ip.here
The authenticity of host 'labtestsystem (system.ip)' can't be established.
ECDSA key fingerprint is SHA256:.....
Are you sure you want to continue connecting (yes/no/[fingerprint])? yes
Warning: Permanently added 'labtestsystem' (ECDSA) to the list of known hosts.
root@labtestsystem's password:
Welcome to Ubuntu 18.04.5 LTS (GNU/Linux 4.15.0-121-generic x86 64)
 * Documentation: https://help.ubuntu.com
 * Management: https://landscape.canonical.com
                https://ubuntu.com/advantage
 * Support:
 System information as of Fri Mar 26 20:14:02 UTC 2021
 System load: 0.01
                                 Processes:
                                                       107
 Usage of /: 0.7% of 154.90GB Users logged in:
                                                      0
 Memory usage:1%IP address for eth0: system.ipSwap usage:0%IP address for eth1: 10.reserved
                                 IP address for eth1: 10.reserved.ip
```

<sup>1</sup> If you want to check the ssh fingerprint before blindly accepting it in the first ssh login, click on "Console" in the Digitalocean control panel for this system, log in, and run: ssh-keygen -l -f /etc/ssh/ssh\_host\_ecdsa\_key.pub

The fingerprint you get back should match what SSH reports on first connect.

```
0 packages can be updated.
0 updates are security updates.
```

The programs included with the Ubuntu system are free software; the exact distribution terms for each program are described in the individual files in /usr/share/doc/\*/copyright.

Ubuntu comes with ABSOLUTELY NO WARRANTY, to the extent permitted by applicable law.

```
root@LabTestSystem:~#
```

## Install the tools and data files needed for the lab

Download install-tools.sh:

```
wget https://threat-huntiing.s3.amazonaws.com/install-tools.v0.2.3.sh
Note, the "ii" in "huntiing" is not a typo.
```

Run install-tools.v0.2.3.sh as root: bash ./install-tools.v0.2.3.sh

This script will pull down needed utilities, install rita and supporting tools, and pull down the sample data needed for the labs. It'll take a few minutes.

In this script you'll be asked if users other than root should be allowed to run wireshark to capture packets. Unless you know you'll be using this long term, will be creating non-root user accounts, and want them to sniff packets, leave the answer at the default of "No".

You'll also be asked to configure Zeek ("Would you like to continue running the zeek configuration script and generate a new node.cfg file? (y/n) ?"). Respond with "y" (no quotes). For eth0 you'll be asked "Would you like to include it as a sniff interface (y/n)?"; say "y" here too (again, no quotes). For eth1, answer "n". Finally, answer "y" to "Would you like to replace the existing node.cfg with the above file?"

When you're done, you can see the 3 lab directories by running the command: ls -Al  $\sim/lab^{\star}$ 

```
/root/lab1:
total 88512
-rw-rw-r-- 1 1000 1000 1769129 Feb 17 17:25 conn.log
-rw-rw-r-- 1 1000 1000 48722 Feb 17 17:25 dhcp.log
-rw-rw-r-- 1 1000 1000 1529159 Feb 17 17:25 dns.log
-rw-rw-r-- 1 1000 1000 169343 Feb 17 17:25 files.log
-rw-rw-r-- 1 1000 1000 1444115 Feb 17 17:25 http.log
-rw-rw-r-- 1 1000 1000 819 Feb 17 17:25 ntp.log
```

-rw-rw-r-- 1 1000 1000 254 Feb 17 17:25 packet filter.log -rw-rw-r-- 1 1000 1000 109204 Feb 17 17:25 ssl.log -rwxrwxr-x 1 1000 1000 85294077 Jun 10 2020 trace1.pcap -rw-rw-r-- 1 1000 1000 15630 Feb 17 17:25 weird.log -rw-rw-r-- 1 1000 1000 235138 Feb 17 17:25 x509.log /root/lab2: total 456 -rw-rw-r-- 1 1000 1000 1281 Jan 22 16:01 conn.log -rw-rw-r-- 1 1000 1000 453834 Jan 22 16:01 dns.log -rw-rw-r-- 1 1000 1000 253 Jan 22 16:01 packet filter.log -rw-rw-r-- 1 1000 1000 470 Jan 22 16:01 weird.log /root/lab3: total 319724 -rw-rw-r-- 1 1000 1000 1294975 Feb 18 09:09 conn.log -rw-rw-r-- 1 1000 1000 48738 Feb 18 09:09 dhcp.log -rw-rw-r-- 1 1000 1000 1463736 Feb 18 09:09 dns.log 176430 Feb 18 09:09 files.log -rw-rw-r-- 1 1000 1000 -rw-rw-r-- 1 1000 1000 26802 Feb 18 09:09 http.log -rw-rw-r-- 1 1000 1000 254 Feb 18 09:09 packet filter.log -rw-rw-r-- 1 1000 1000 125354 Feb 18 09:09 ssl.log -rw-r--r-- 1 1000 1000 323949399 Feb 17 17:17 trace3.pcap -rw-rw-r-- 1 1000 1000 15621 Feb 18 09:09 weird.log -rw-rw-r-- 1 1000 1000 266437 Feb 18 09:09 x509.log

If you get back a listing that includes "lab1", "lab2", and "lab3" similar to the above, you have everything installed. Your last step is to log out and log back in over ssh for the path changes to take effect.

### **Closing notes**

You're welcome to continue using this Droplet after the class is done; we hope you'll take some more time to try out the tools and do the labs! **Remember: Digital Ocean continues to bill you for the Droplet until you delete it!** Logging out of it, halting it, or pressing the "On" button in the cloud control panel **will not stop the billing**. The only way to stop paying for the instance is to go to the details page for that droplet, choose "Destroy" from the left hand menu:

Graphs Access **Destroy Droplet** Power This is irreversible. We will destroy your Droplet and all associated backups. All Droplet data will be Volumes scrubbed and irretrievable. Resize Networking Backups **Destroy this Droplet** Snapshots Kernel History Destroy Rebuild Droplet Tags Recovery

, press "Destroy this Droplet" and confirm the choice. Only then will billing stop.